### eOrdering Setup – Pathology & Imaging

## **Bp**<sup>\*</sup>Learning

|                                  | User Permissions                                                                                                    | 2 Access<br>eOrdering Setup                                                                                                    | 3<br>Existing                                                                                                    | nchronise<br>Contacts                                                                                                    | Add<br>New Contact                                                                                       |  |
|----------------------------------|----------------------------------------------------------------------------------------------------|----------------------------------------------------------------------------------------------------|----------------------------------------------------------------------------------------------------|----------------------------------------------------------------------------------------------------|----------------------------------------------------------------------------------------------------|--|
| ss User<br>p Permissions         | <ul> <li>Step 1 – Set User<br/>Permissions</li> <li>Setup &gt; Users</li> <li>Edit User</li> <li>Permissions</li> </ul>                                                                                                    | Action<br>View the eOrdering setup scree<br>Use the eOrdering setup scree<br>Configure eOrdering preference<br>Configure eOrdering preference<br>Step 2 – Access eOrdering                                                                                                    | een<br>en<br>ces for all users<br>ces for yourself<br>ing Setup                                                                                                    | Permission<br>Contacts<br>Contacts<br>User preferences<br>Own preferences                                                                                                    | Level<br>View<br>Add/Edit/Delete<br>Add/Edit/Delete<br>Add/Edit/Delete                                   |  |
| Acce<br>Setu                     | can only be<br>set up on the<br>server.                                                                                                    | 1. Main Screen > View > Contacts         2. Click Setup > eOrdering         3. Existing eOrder Contacts Detected or Setup eOrdering screen will appear.                                                                                                    |                                                                                                    |                                                                                                    |                                                                                                    |  |
| Synchronise Existing<br>Contacts | <ul> <li>Step 3 – Synchronise<br/>Contacts</li> <li>In the Existing eOrder<br/>Detected screen merge<br/>existing contacts with<br/>corresponding providers<br/>the screen below.</li> <li>Check the boxes of the<br/>Contacts to link</li> <li>Find and select mate<br/>provider from Availa<br/>Provider list</li> <li>Click Merge Record</li> <li>Click Merge</li> </ul>                                                                                                    | <ul> <li>Existing</li> <li>Existing</li> <li>Contacts</li> <li>Your</li> <li>Is listed on</li> <li>The use</li> <li>Ching able</li> <li>User Preference</li> <li>User Preference</li> <li>User Preference</li> <li>The use</li> </ul>                                                                                                    | torder it.                                                                                                    | <ul> <li>Set eOrder Path</li> <li>1. Enter the path<br/>eOrdering col</li> <li>2. Click Save.</li> <li>3. Check the pa<br/>before proceed</li> <li>If you are unsure of<br/>to confirm</li> <li>Est be reentered for est<br/>tacts see Step 5.</li> <li>cts see Step 9.</li> </ul> | h that the merged<br>ntact used previously<br>th is set correctly<br>eding.<br>the path, contact the lab |  |
| Add Pathology Provider           | Proce         Proce           Brindt Brander         Proce           Brandt & Smith Rethology sold         1800 653 779           Capital Pathology         0262859601           Capital Pathology         08 9371 4000           Chilphin Rathology         08 886 2009           Chilphin Rathology         08 886 2009           Douglios Mathy Mor Pathology         08 886 2009           Debar/Stathology         03 6322 0003           Hobert Pathology         03 6322 0003 | 2.         Filter by type: <ul> <li>Pathology () Imaging</li> <li>R 3 31 Lanson Street Pentitik, 2990</li> <li>Add</li> <li>Add</li> <li>Add</li> <li>Add</li> <li>Add</li> <li>Add</li> <li>Add</li> <li>Add</li> <li>Add</li> <li>Add</li> <li>Add</li> <li>Add</li> <li>Add</li> <li>Add</li> <li>Add</li> <li>Add</li> <li>Add</li> <li>add</li> <li>add</li></ul> | Providers<br>are partr<br>will be added an<br>Step 4 – Add a<br>1. The Setup e                                                                                                    | s listed in the eOrd<br>hered with Best Pra<br>d updated regularly<br>a New Provider C<br>e <b>Ordering</b> screen v                                                                                                    | ering setup screen<br>ctice Software, and<br>y via Data Updates<br>ontact<br>will display                |  |
|                                  | Lancroton Pathology     0) 6332 0503     71 Frederick Street, Lancroton, 7230     Add       Configured Previder     Provider     Type     Path       OLD X-Ray     Imaging     C-Usersjoet mortanser(Orabiter + BP Schurer(Destatop/Inspiring)       Sullivan Nicolaides Pathology eOrder     Pathology     C-Usersjoet mortanser(Orabiter - BP Schurer(Destatop/Inspiring)                                                                                                    |                                                                                                    | <ul> <li>Available Providers</li> <li>Select the Pathology radio button</li> <li>Find provider and click Add. Configuration settings for the lab will appear.</li> <li>Provider not on the list? Ask provider to contact Best Practice Software Partnerships Team at</li> </ul> |                                                                                                    |                                                                                                    |  |
|                                  |                                                                                                    | Sev Close                                                                                                    | partners@bpsoftw                                                                                                    | <u>Pare.net</u><br>Bp                                                                                                    | Premier                                                                                                  |  |

This document is classified as commercial-in-confidence. Unauthorised distribution of this information may constitute a breach of our Code of Conduct, and may infringe our intellectual property rights. This information is collected and managed in accordance with our Privacy Policy, available on our website at <a href="https://bpsoftware.net/privacy-policy">https://bpsoftware.net/privacy-policy</a> is collected and managed in accordance with our Privacy Policy, available on our website at <a href="https://bpsoftware.net/privacy-policy">https://bpsoftware.net/privacy-policy</a> Contact our Software Support Team on 1300 40 1111 (AU), or 0800 40 1111 (NZ) www.bpsoftware.net

## eOrdering Setup – Pathology & Imaging

# **Bp**<sup>\*</sup>Learning

| 5                            | Configure<br>Pathology Provider 6                                                                                                    | Configure<br>Favourite Tests 7 Configure<br>eOrder Details                                                                                                    |  |  |  |  |
|------------------------------|----------------------------------------------------------------------------------------------------|----------------------------------------------------------------------------------------------------|--|--|--|--|
| Configure Pathology Provider | Setup E-Ordering X<br>Setup E-Ordering X<br>Setup E-Ordering X<br>Setup E-Ordering X<br>Setup E-Ordering X<br>Setup E-Order Details<br>Setup E-Order Details<br>Favourite tests:<br>Seneric Favourites<br>Favourite details<br>Favourite details | <ul> <li>Step 5</li> <li>Configure Pathology Preferences</li> <li>In the configuration window add preferences:</li> <li>i. User Name – Select the user whose laboratory details yo wish to configure.</li> <li>ii. Edit Code – Enter code here if provided.</li> <li>iii. Preferred laboratory – Tick to indicate if preferred laboratory</li> <li>iv. Use plain paper – Tick if the laboratory does not provide pre-printed stationery.</li> <li>v. Paper has specimen labels – Tick if the pre-printed stationery has a section for specimen labels.</li> <li>vi. NATA – Pre-populated and cannot be changed.</li> <li>vii. Apply to all users – Click to apply these settings to all users.</li> </ul> |  |  |  |  |
| Contigure Favourite<br>Tests | <ol> <li>From the Favourite Tests</li> <li>From the Favourite tests: menu, select either User favourites or Generic favourites.</li> <li>Click Add. Enter a Favourite name and click Add to create a combination of tests or select Use test name if you just want to use the name of the test for its title.</li> <li>Click Save.</li> </ol>                                                                                                    | Generic Favourites         User Favourites         Favourite Tests:         • Generic favourites are specific to the laboratory, available to all users.         • User favourites are configured for the selected user only                                                                                                    |  |  |  |  |
| Configure eOrder Details     | Step 7         Configure eOrder Details         i. Enter the path on the machine to store electronic requests or click in to brocholder         *Lab can provide specific folder details if requests         E-Order Details         Enter the path where the exported orders are to be created:         C:\ProgramData\Best Practice\Export         Import test list                                                                                                    | <ul> <li>Import Test List &amp; Import Recommended Tests</li> <li>Import Test List &amp; Import Recommended Tests</li> <li>Import test lists and the recommended tests are updated with each Bp Premier data update.</li> <li>Lastly</li> <li>Configured Providers Panel</li> <li>Click Save to move the pathology provider to Configured Providers panel.</li> <li>Click Save on main window to keep all changes.</li> </ul>                                                                                                    |  |  |  |  |
|                              |                                                                                                    |                                                                                                    |  |  |  |  |

This document is classified as commercial-in-confidence. Unauthorised distribution of this information may constitute a breach of our Code of Conduct, and may infringe our intellectual property rights. This information is collected and managed in accordance with our Privacy Policy, available on our website at <a href="https://bpsoftware.net/privacy-policy">https://bpsoftware.net/privacy-policy</a> Contact our Software Support Team on 1300 40 1111 (AU), or 0800 40 1111 (NZ) www.bpsoftware.net

### eOrdering Setup – Pathology & Imaging

## earning

Imaging Provider

Configure Imaging Provider

#### Step 8

8

Add Imaging Provider

Add Imaging Provider

Add

With Imaging radio button selected search i. for imaging provider

9

ii. Click Add. The configuration window will appear

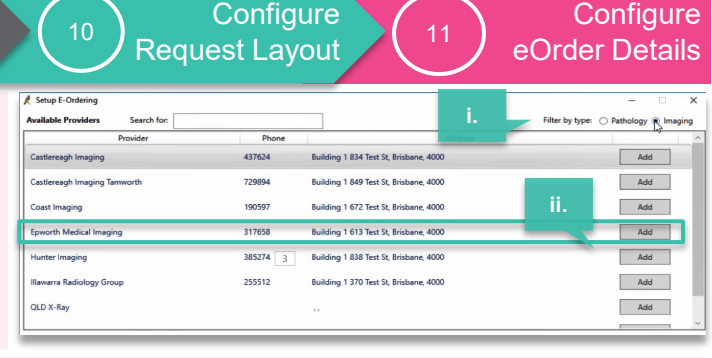

| Ire    | ovider  | A setup E-On                                                                                                    | Bp <sup>*</sup> Premier                                                   |      |       |                     |                                               |    |  |
|--------|---------|----------------------------------------------------------------------------------------------------|---------------------------------------------------------------------------|------|-------|---------------------|-----------------------------------------------|----|--|
| ontigu | ng Pr   | Laboratory D<br>User name:<br>Preferred lat                                                                                      | Laboratory Details<br>User name: Dr Craig Aram v<br>Preferred laboratory: |      |       |                     |                                               |    |  |
| 5      | Imagi   | Request layo                                                                                                    | Available layouts<br>I paper<br>Juult                                     |      |       |                     | <u>A</u> dd<br><u>E</u> dit<br><u>D</u> elete |    |  |
|        |         | Apply to all users                                                                                                    |                                                                           |      |       |                     |                                               |    |  |
| 10     |         | E-Order Details<br>Enter the path where the exported orders are to be created:<br>C/Users/BpAdmin/Documents/Best Practice/Export |                                                                           |      |       |                     |                                               |    |  |
| 5      |         |                                                                                                    |                                                                           |      |       | <u>S</u> ave        | Cancel                                        |    |  |
| С      | オー      | Add Layout                                                                                                    |                                                                           | _    | _     |                     |                                               | _  |  |
|        | ğ       | Layout name:                                                                                                    | I                                                                         |      |       |                     |                                               |    |  |
|        | μË      |                                                                                                    | Тор                                                                       | Left |       |                     | Тор                                           | Le |  |
| ≥      |         | Patient name:                                                                                                    | 0                                                                         | 0    |       | Doctor name:        | 0                                             | 0  |  |
| D      | N N     | Patient address:                                                                                                    | 0                                                                         | 0    |       | Doctor address:     | 0                                             | 0  |  |
| Z      | $\circ$ | Patient D.O.B.:                                                                                                    | 0                                                                         | 0    |       | Provider No.:       | 0                                             | 0  |  |
|        |         | Patient sex:                                                                                                    | 0                                                                         | 0    |       | Copies to:          | 0                                             | 0  |  |
| 2      |         | Patient Medicare No.:                                                                                                    | 0                                                                         | 0    |       | Request date:       | 0                                             | 0  |  |
| 2      |         | Patient DVA No.:                                                                                                    | 0                                                                         | 0    |       | Request ID:         | 0                                             | 0  |  |
| τ.     |         | Patient Phone No.:                                                                                                    | 0                                                                         | 0    |       | Patient Mobile No.: | 0                                             | 0  |  |
|        |         |                                                                                                    | Тор                                                                       | Left | Width | Height              |                                               |    |  |
|        |         | Requested tests:                                                                                                    | 0                                                                         | 0    | 0     | 0                   |                                               |    |  |
|        |         | Clinical details:                                                                                                    | 0                                                                         | 0    | 0     | 0                   |                                               |    |  |
|        |         | Barroda                                                                                                    | 0                                                                         | 0    |       |                     |                                               |    |  |
|        |         | our couci                                                                                                    |                                                                           | -    |       |                     |                                               |    |  |

#### Step 9

#### **Configure Imaging Provider**

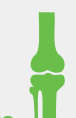

- User-name select the user whose laboratory details you wish to configure.
- **Preferred laboratory** Tick to indicate if preferred laboratory ii.
- Request Layout Select the layout to use for imaging request iii.
- Apply to all users Click to apply these setting to all users. iv.

#### Step 10

Configure Request Layout - Pre-printed Stationery

#### Layout Provided

- If request layout is provided, it will be called Default.
- Provided layouts will have coordinate information prepopulated.

Provided layouts will be added in data updates.

Provided layouts cannot be edited.

#### **No Layout Provided**

- Create a new layout that suits their stationery.
- Click Add. The Add Layout screen will appear.
- Enter layout name and add measurements in mm for each element.

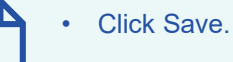

#### Step 11

#### Configure eOrder Details

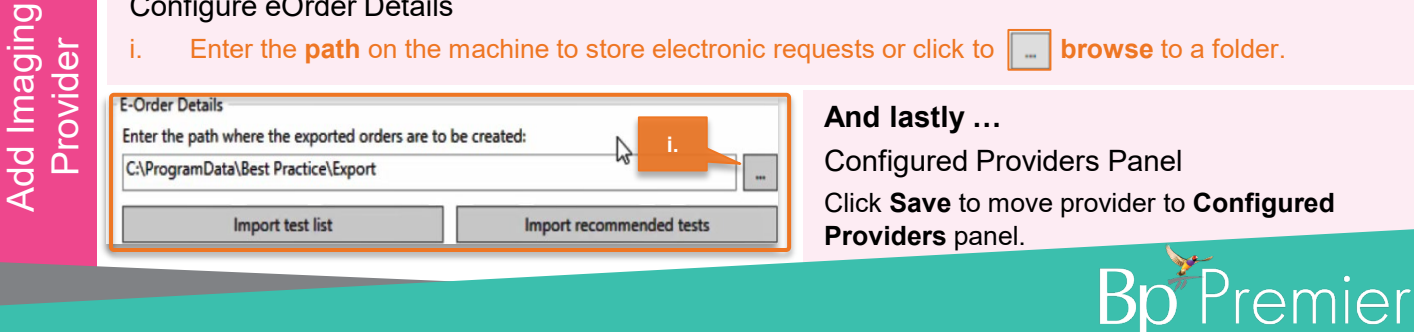